## Руководство по использованию функции Smart Control

#### Использование функции Smart Control

#### Samsung Smart Home

Функция Smart Control в приложении Samsung Smart Home

#### 1. Samsung Smart Home — регистрация устройства

#### ПРИМЕЧАНИЕ

۲

Для использования приложения требуется учетная запись Samsung.

#### точки доступа к сети Интернет.) Настройте точку доступа Введите имя точки Добавьте новое устройство Выберите стиральную машину и запустите прилож доступа и паролі Мобильное A 8 Air Conditioner Friday\_Night Name: устройство Add new ral Status: Escellent Password: Samsung Smart Home Room AC System AC O Washer G Dryer 0 Refrigerator Over Cancel Next Cancel Выберите функцию Простое подключение (точка доступа) Стиральная машина Если ваша стиральная машина оснащена ЖК-дисплеем, перейдите Если ваша стиральная машина оснащена панелью светодиодных в раздел Настройки, выберите и активируйте функцию Простое

подключение.

2. Samsung Smart Home — управление стиральной машиной

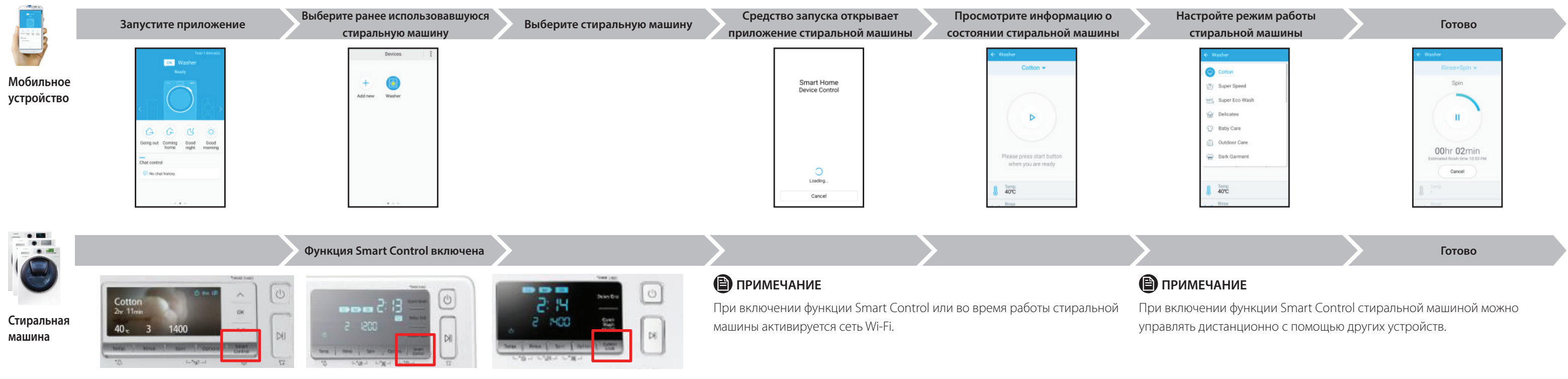

۲

ПРИМЕЧАНИЕ

- W

Точка доступа должна быть подключена к внешней сети Интернет. (Проверьте настройки брандмауэра или подключение

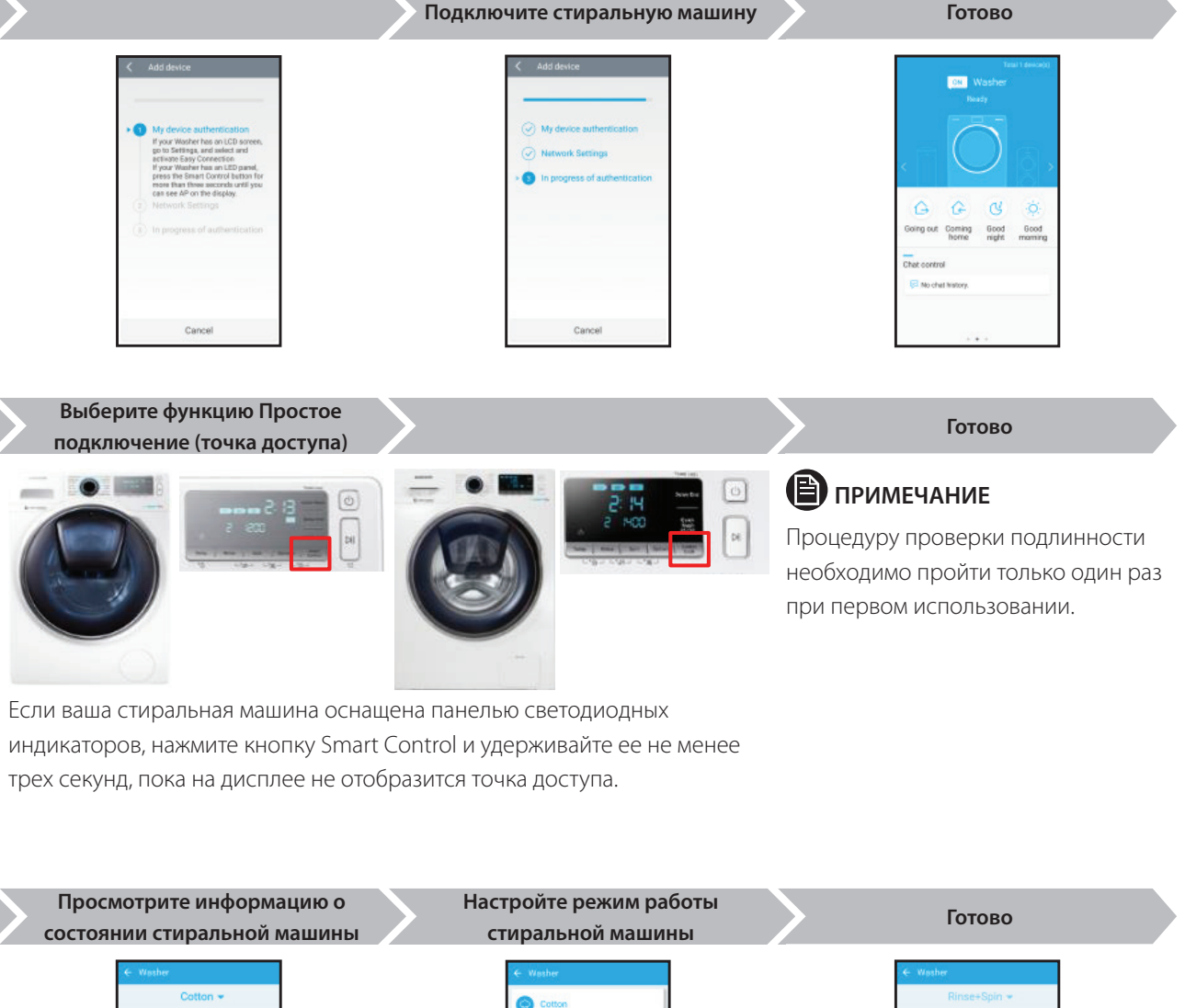

трех секунд, пока на дисплее не отобразится точка доступа.

۲

# Довідник Smart Control

#### Як користуватися функцією Smart Control

#### Samsung Smart Home

Використання функції Smart Control завдяки програмі Samsung Smart Home

#### 1. Samsung Smart Home – Реєстрація пристрою

#### 🕒 ПРИМІТКА

۲

Перш ніж виконати програму, слід налаштувати обліковий запис Samsung.

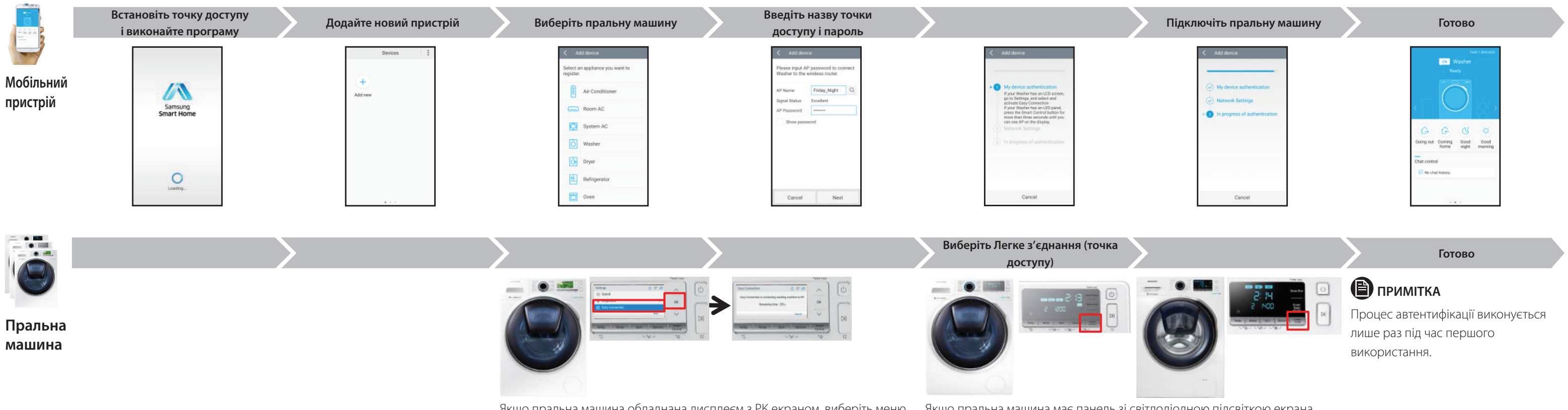

۲

🖹 ПРИМІТКА

Якщо пральна машина обладнана дисплеєм з РК екраном, виберіть меню Налаштування і активуйте функцію Легке з'єднання.

Якщо пральна машина має панель зі світлодіодною підсвіткою екрана, натисніть кнопку Smart Control і утримуйте її понад три секунди, поки на дисплеї не з'явиться точка доступу.

#### 2. Samsung Smart Home – Управління пральною машиною

|                       | Виконайте програму                                                                                                    | Виберіть доступну<br>пральну машину  | Виберіть пральну машину | Програма запуску відкриє програму пральної машини | Наглядайте за роботою<br>пральної машини                                |  |
|-----------------------|----------------------------------------------------------------------------------------------------|--------------------------------------|-------------------------|---------------------------------------------------|-------------------------------------------------------------------------|--|
| Мобільний<br>пристрій | Tare 1 docump)<br>Tare 1 docump)<br>Tare 1 docump) | Devices :<br>+ (a)<br>Add new Winher |                         | Smart Home<br>Device Control                      | Cotton ~<br>Cotton ~<br>Please press start button<br>when you are ready |  |
|                       |                                                                                                    | Smart Control увімкнено              |                         | Cancel                                            | , Rites                                                                 |  |
| Пральна<br>машина     | Соттор и намережа Wi-Fi активна.                                                                                                    |                                      |                         | ntrol або працює пральна машина,                  | (<br>F<br>y                                                             |  |

Точку доступу слід підключити до зовнішньої мережі Інтернет (перевірте брандмауер чи з'єднання Інтернет для точки доступу).

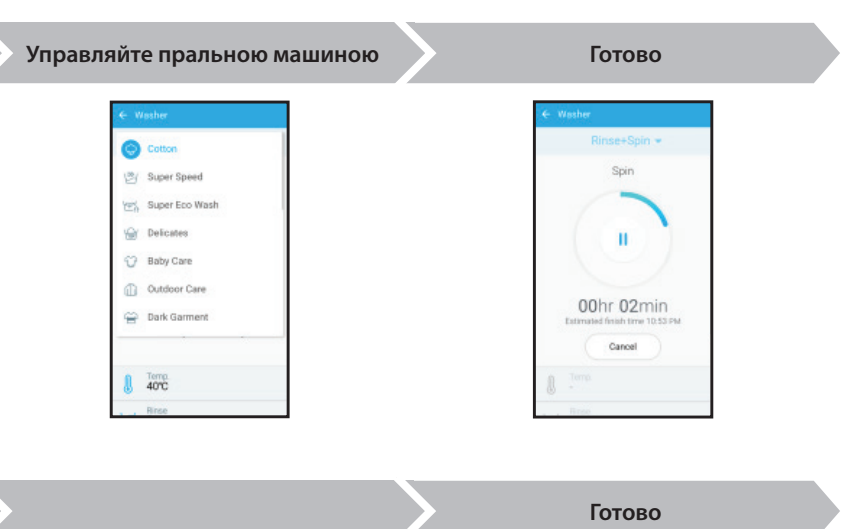

#### 🖹 ПРИМІТКА

Якщо увімкнено функцію Smart Control, пральною машиною можна управляти дистанційно з інших пристроїв. ۲

# Smart Control нұсқаулығы

Smart Control құралын пайдалану

#### Samsung Smart Home

Samsung Smart Home қолданбасы ұсынатын Smart Control

#### 1. Samsung Smart Home – Құрылғыны тіркеу

#### В ЕСКЕРТПЕ

Қолданбаны қосу алдында Samsung тіркелгісі қажет.

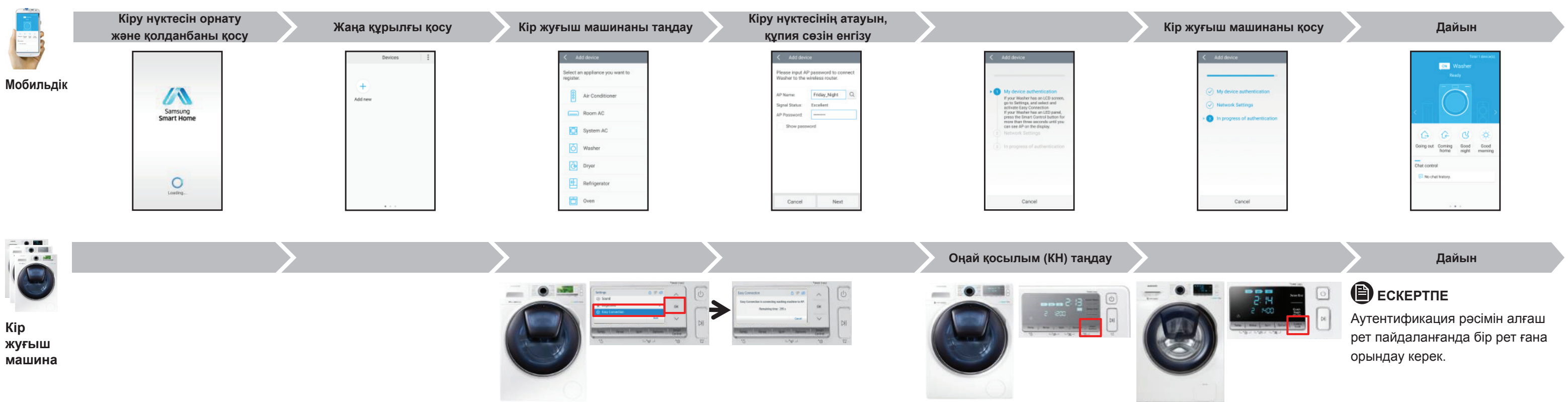

Кір жуғыш машинаның СКД экраны бар болса, Параметрлер қойындысына Кір жуғыш машинаның СКД панелі бар болса, Smart Control түймесін өтіп, Оңай қосылым параметрін таңдаңыз және іске қосыңыз. дисплейде кіру нүктесі көрінгенше үш секундтан астам басыңыз.

#### 2. Samsung Smart Home – Кір жуғыш машинаны басқару

|                        | Қолданбаны қосу                                         | Бұрыннан бар кір<br>жуғышты таңдау | Кір жуғыш машинаны таңдау | Іске қосқыш кір жуғыштың қолданбасын ашады                                                              | Кір жуғыш машинаны бақылау                                                          |
|------------------------|---------------------------------------------------------|------------------------------------|---------------------------|----------------------------------------------------------------------------------------------------|-------------------------------------------------------------------------------------|
| <b>Ш</b><br>Мобильдік  | Corring of Carriers Bood Bood                           | Devices 3                          |                           | Smart Home<br>Device Control                                                                            | Cotton -                                                                            |
|                        | horre regist maming<br>Chet control<br>Re he het honry. |                                    |                           | O<br>Loofing -<br>Cancel                                                                                | Please press start button<br>when you are ready<br><b>3</b><br><b>40°C</b><br>Risee |
| ۲                      |                                                         | Smart Control қосулы               |                           | >                                                                                                    | $\rangle$                                                                           |
|                        |                                                         |                                    |                           |                                                                                                    |                                                                                     |
| Кір<br>жуғыш<br>машина |                                                         |                                    |                           | Smart Control қосылғанда немесе кір жуғыш машина жұмыс істеп<br>тұрғанда, Wi-Fi желісі белсенді тұрады. |                                                                                     |

۲

ЕСКЕРТПЕ

\_\_\_\_V

#### Кіру нүктесін сыртқы интернетке қосу керек. (кіру нүктесінің брандмауэрін немесе интернет қосылымын тексеріңіз)

| € Washer           | ← Washer                       |  |
|--------------------|--------------------------------|--|
| Cotton             | Rinse+Spin 👻                   |  |
| 🖄 Super Speed      | Spin                           |  |
| '딸랑 Super Eco Wash |                                |  |
| GY Delicates       |                                |  |
| Baby Care          |                                |  |
| Outdoor Care       | 00hr 02min                     |  |
| 😁 Dark Garment     | Estimated finish time 10.53 PM |  |
|                    | Cancel                         |  |
| U Temp.<br>40°C    | L Torna                        |  |
| , , Rinse          | Broe                           |  |
|                    |                                |  |
|                    |                                |  |
|                    | Лайын                          |  |

### В ЕСКЕРТПЕ

Smart Control қосулы тұрғанда, кір жуғыш машинаны басқа құралдармен қашықтан басқаруға болады.

۲

# Smart Control yo'riqnomasi

### Smart Control'dan foydalanish

#### Samsung Smart Home

Samsung Smart Home ilovasidan Smart Control

#### 1. Samsung Smart Home – Qurilmani ro'yxatdan o'tkazish

### 🖹 ІЗОН

Ilovani ishlatishdan oldin Samsung Account kerak.

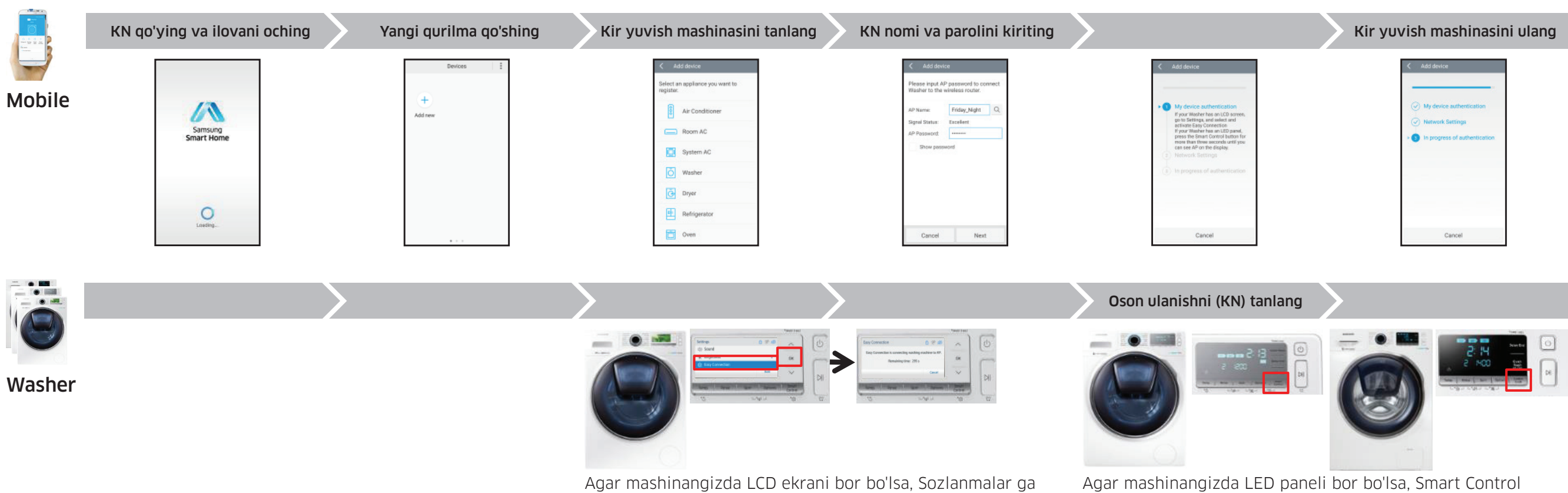

o'tib, Oson ulanish funksiyasini tanlab, yoqing.

2. Samsung Smart Home – Mashinani boshqarish

|               | llovani oching                                                                                                    | Mavjud mashinani tanlang             | Kir yuvish mashinasini tanlang | Ishga tushiruvchi mashina<br>ilovasini ochadi                             | Mashinani kuzatish                                              |
|---------------|----------------------------------------------------------------------------------------------------|--------------------------------------|--------------------------------|---------------------------------------------------------------------------|-----------------------------------------------------------------|
| <b>Mobile</b> | Treat formation<br>Watcher<br>Rector<br>Control Control Cont                                                                                                    | Devices E<br>+ (a)<br>Add new Washer |                                | Smart Home<br>Device Control                                              | Cotton +                                                        |
|               | Chet control Chet control Re chet henry.                                                                                                    |                                      |                                | Losting .<br>Cancel                                                       | Please press start button<br>when you are ready<br>Tere<br>Bree |
| Washer        |                                                                                                    | Smart Control yoqilgan               | $\mathbf{>}$                   | $\boldsymbol{\boldsymbol{\succ}}$                                         | $\rangle$                                                       |
|               | Соtton<br>2re 11min<br>40 с 3 1400<br>то соста<br>10 соста<br>10 соста |                                      |                                | В IZOH<br>Smart Control yoqilganida yok<br>ishlayotganida, Wi-Fi tarmogʻi | ki kir yuvish mashina s<br>faollashtiriladi. t                  |

🖹 ІЗОН

ko'rinadi.

Tayyor ON W 360 out Coming Good Good

KN internetga ulangan bo'lishi kerak. (KN fayrvoli yoki internet aloqasini tekshiring)

# 🕒 ізон

Haqiqiyligini aniqlash jarayoni faqat dastlabki foydalanish vaqtida bir marta talab qilinadi.

Tayyor

۲

Tayyor

tugmasini uch soniyadan ortiq bosib turing, displeyda AP (KN)

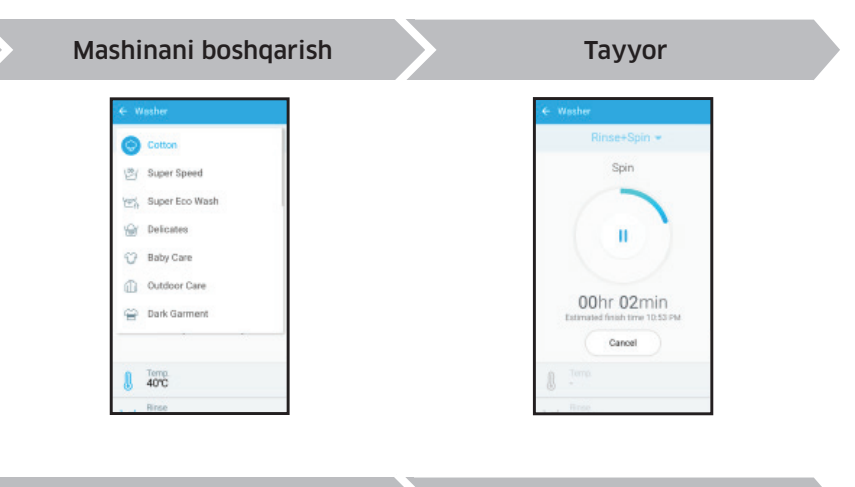

### 🖹 ізон

Smart Control yoqilgach, kir yuvish mashinasini masofadan turib boshqa qurilmalar orqali boshqarishingiz mumkin.